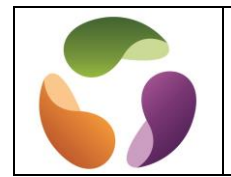

# L'erreur Windows ''Windows 10/11 bloqué sur l'écran de bienvenue''

Voici les principales raisons

- Essais de connexions sur réseau ou périphérique indisponible (adaptateurs Wi-Fi, les claviers, le Bluetooth, la souris, etc
- HD défectueux ou plus de place sur le disque.

## Solutions :

Essayer de redémarrer en déconnectant tous les périphériques

Accéder à winRE et cliquer sur "Redémarrer" dans l'écran "Paramètres de Démarrage" Accéder à winRE et démarrer en mode sans échec

## Solutions pour accéder à winRE :

Si Windows disponible méthode 1

- Ouvrez le menu Démarrer et choisir "Paramètres" > "Mises à jour et sécurité"
- Choisir "Récupération" et cliquer sur "Redémarrer maintenant".
- Si Windows disponible méthode 2
  - Ouvrez le menu Démarrer
  - Appuyez sur la touche MAJ de votre clavier et cliquez sur Marche/Arrêt > Rédémarrer
  - Maintenez la touche MAJ enfoncée durant le redémarrage, l'écran de winRE s'affiche.

Si Windows est indisponible

- Maintenez le bouton Marche/Arrêt enfoncé durant 10 secondes afin d'éteindre votre ordinateur.
- Réappuyez sur le bouton Marche/Arrêt pour allumer votre ordinateur.
- Dès le premier signe de démarrage de Windows (par exemple, certains périphériques affichent le logo du fabricant au redémarrage) maintenez le bouton Marche/Arrêt enfoncé pendant 10 secondes pour éteindre votre ordinateur.
- Réappuyez sur le bouton Marche/Arrêt pour allumer votre ordinateur.
- Lorsque Windows redémarre, maintenez le bouton Marche/Arrêt enfoncé pendant 10 secondes pour éteindre ordinateur.
- Réappuyez sur le bouton Marche/Arrêt pour allumer votre ordinateur.
- Autorisez votre appareil à redémarrer complètement. Vous allez entrer dans l'environnement winRE

### Autre solution si Windows indisponible

Autre façon possible : Appuyer plusieurs fois sur F11 dès qu'on allume l'ordinateur (marche pas partout).

Autre solution si Windows indisponible

Autre façon possible : Démarrer en appuyant sur la touche "Shift (Maj).

WinRE démarre automatiquement après avoir détecté les problèmes suivants :

- 2 échecs consécutifs de tentatives de démarrage de Windows.
- 2 arrêts inattendus consécutifs se produisant dans les 2 minutes suivant la fin du démarrage.
- 2 redémarrages système consécutifs dans les deux minutes suivant la fin du démarrage.
- Erreur de démarrage sécurisé (sauf pour les problèmes liés à Bootmgr.efi).
- Erreur BitLocker sur les appareils tactiles uniquement.

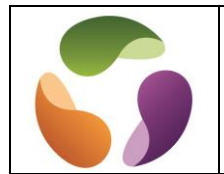

#### A partir d'un écran noir accéder à winRE (Voir ci-dessus)

- Maintenant que vous êtes dans winRE, vous allez suivre ces étapes pour passer en mode sans échec :
- Dans l'écran Choisir une option, sélectionnez Résoudre les problèmes > Options avancées > Paramètres de démarrage > Redémarrer.

| Choisissez une option.<br>Continuez<br>Cutatus continues plas us<br>Continues<br>Cutatus contex<br>Cutatus contex<br>Cutat | <ul> <li>Résolution des problèmes</li> <li>Réintaisez ce PC<br/>Under produkté de contra ca<br/>ingenere de légis prantent<br/>prise de tradition de tradition</li> <li>Potions avancées</li> </ul>                                                                                                    |
|----------------------------------------------------------------------------------------------------|----------------------------------------------------------------------------------------------------|
|                                                                                                    |                                                                                                    |
| Options avancées                                                                                                    | S Paramètres de Démarrage                                                                                                    |
| Restauration du système unique de verbandere unique de verbandere unique de verbandere unique de verbandere unique de verbandere unique de verbandere unique de verbandere unique de verbandere unique de verbandere unique de verbandere de verbandere unique de verbandere de verbandere verbandere verbandere de verbandere de verbandere de                                                                                                    | Redémarrez pour modifier les options de Windows telles que;<br>• Activez le mode video basse résolution<br>• Activez le Monde San Achez<br>• Activez le Monde San Achez<br>• Descrivez l'application de signatures de pilots<br>• Déscrive l'application de signatures de pilots<br>• Déscriver le protections cente les programmes animiliates à lancement ripide<br>• Déscriver le redémarrage automatique en cas d'échez du système |

### Procédure de récupération variante 2

- A partir de winRE, cliquez sur Dépannage > Options avancées > Invite de commandes
- Votre ordinateur va redémarrer. Une fois sur l'invite de commandes, tapez :
- xcopy C:\windows\system32\drivers\hidparse.sys C:\windows\system32\hidparse.sys
- Une fois la commande exécutée, tapez exit
- Cliquez sur Continuer

### Procédure de récupération variante 3

A la tentative échouée de redémarrage, accès écran sur winRE.

- Aller dans "Dépannage"
- "Options avancées"
- Sélectionner "Invite de commande"

Le terminal s'ouvre

- Saisir "c:" et appuyer sur la touche "Entrée"
- Saisir "cd windows" et appuyer sur la touche "Entrée"
- Saisir "system32" et appuyer sur la touche "Entrée"
- Saisir "cd drivers" et appuyer sur la touche "Entrée"
- Saisir "ren HpqKbFiltr.sys HpqKbFiltr.sys.old"
- Appuyer sur la touche "Entrée"

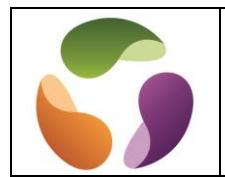

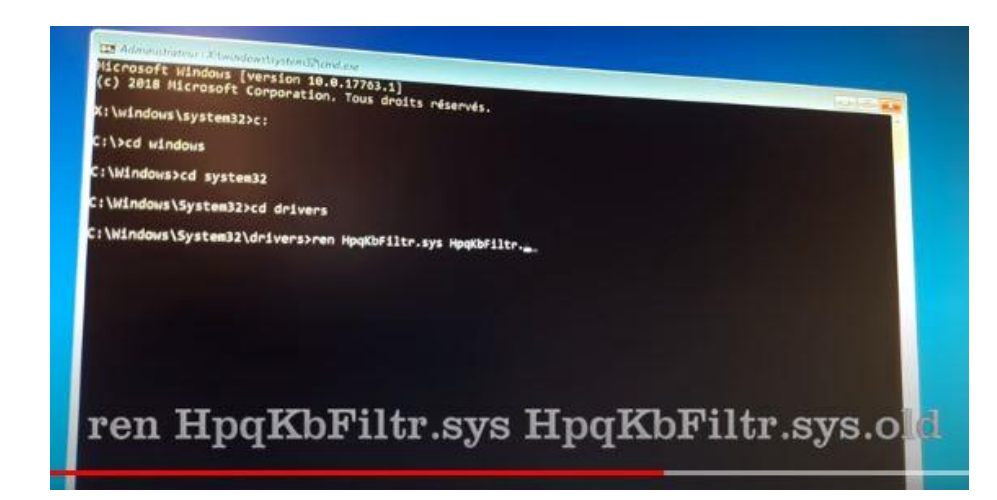

- Saisir "exit"
- L'écran bleu réapparait
- Cliquer sur "Continuer"
- L'ordinateur redémarre

## Procédure de récupération 4

A la tentative échouée de redémarrage, accès écran winRE.

- Clic sur "Options avancées"
- "Dépannage"
- "Options avancées" à nouveau
- Sur l'écran suivant, choisir "Invite de commande"
- Une fenêtre s'ouvre invitant à saisir le compte pour continuer
- Le nom du compte principal apparait
- Saisir le mot de passe d'ouverture de session

Le terminal d'invite de commande apparait

| Administrateur: X:\windows\system<br>Microsoft Windows [version<br>(c) 2018 Microsoft Corpora | n371cmd.exe<br>10.0.17763.379]<br>tion. Tous droits r | éservés.     |          |             |   |  |
|-----------------------------------------------------------------------------------------------|-------------------------------------------------------|--------------|----------|-------------|---|--|
| X:\windows\system32>c:                                                                        |                                                       |              |          |             |   |  |
| C:\>bcdedit /set {default}<br>L'opération a réussi.                                           | bootmenupolicy leg                                    | асу          |          |             |   |  |
| C:\>exit_                                                                                     |                                                       |              |          |             |   |  |
|                                                                                               | C:                                                    |              |          |             |   |  |
|                                                                                               | bcdedit /set                                          | (default) bo | otmenupo | olicy legac | y |  |
|                                                                                               | exit                                                  | ×            |          |             |   |  |

- Saisir c: et appuyer sur la touche "Entrée"
- Saisir la commande bcdedit/set{default}bootmenupolicylegacy
- Appuyer sur la touche "Entrée"
- Le message "L'opération a réussi" s'affiche

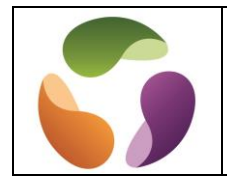

- Saisir "exit"
- L'écran bleu réapparait
  Cliquer sur "Continuer"
- L'ordinateur redémarre